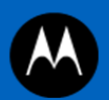

# WEB ANALYTICS HOW-TO GUIDE

MOTOROLA, MOTO, MOTOROLA SOLUTIONS and the Stylized M logo are trademarks or registered trademarks of Motorola Trademark Holdings, LLC and are used under license. All other trademarks are the property of their respective owners. © 2013 Motorola Solutions, Inc.

All rights reserved.

# Contents

| 1 | Network Equipment Configuration                           | 5  |
|---|-----------------------------------------------------------|----|
|   | 1.1 Network Equipment Configuration Page                  | 5  |
|   | 1.1.1 Access the Network Equipment Configuration page     | 5  |
|   | 1.2 WiNG 5.4 Captive Portal Configuration                 | 6  |
|   | 1.2.1 Create an AAA policy                                | 6  |
|   | 1.2.2 Create a DNS whitelist                              | 8  |
|   | 1.2.3 Create a Captive Portal policy                      | 9  |
|   | 1.2.4 Create a Wireless LAN profile                       | 11 |
|   | 1.2.5 Enable the Wireless LAN on an AP profile            | 12 |
|   | 1.3 WiNG 5.4 Web Analytics Data Collection                | 14 |
|   | 1.3.1 Configure DNS on the controller                     | 14 |
|   | 1.3.2 Enable the analytics licenses on the controller     | 15 |
|   | 1.3.3 Enable analytics services on an AP profile          | 16 |
|   | 1.3.4 Enable analytics forwarding on the WLAN profile     | 17 |
|   | 1.4 ADSP 9.03 Presence Configuration                      | 19 |
|   | 1.4.1 Enable presence detection                           | 19 |
|   | 1.4.2 Configure the API to push data to the cloud service | 21 |
| 2 | Web Analytics Configuration                               | 23 |
|   | 2.1 Locations Configuration                               | 23 |
|   | 2.2 Captive Portal Bundle Configuration                   | 24 |
|   | 2.2.1 Access the Captive Portal bundle                    | 24 |
|   | 2.2.2 Edit the Captive Portal bundle                      | 25 |
|   | 2.2.3 Create the Captive Portal bundle                    | 25 |
|   | 2.3 Appearance Configuration                              | 26 |
|   | 2.3.1 Brand logos                                         | 27 |
|   | 2.3.2 Brand websites                                      | 27 |
|   | 2.4 Debug                                                 | 28 |

|   | 2.5 Notifications Configuration | 28 |
|---|---------------------------------|----|
| 3 | Best Practices                  | 30 |
|   | 3.1 Presence Configuration      | 30 |
|   | 3.1.1 Event triggers            | 30 |
|   | 3.1.2 Client location tracking  | 30 |
|   | 3.2 Update Intervals            | 30 |
|   | 3.2.1 Real time applications    | 30 |
|   | 3.2.2 Asychronous Applications  | 30 |
|   | 3.3 Privacy                     | 31 |
|   | 3.3.1 Welcome Back page         | 31 |
|   | 3.3.2 Terms Have Changed page   | 31 |
|   | 3.4 Access Points               | 31 |
|   | 3.4.1 Reccomended APs           | 31 |
|   | 3.4.2 Compatible APs            | 31 |
|   |                                 |    |

# 1 Network Equipment Configuration

# 1.1 Network Equipment Configuration Page

#### 1.1.1 Access the Network Equipment Configuration page

From the browser, navigate to Web Analytics Portal URL. Select the gear icon to change the dashboard to the configuration view.

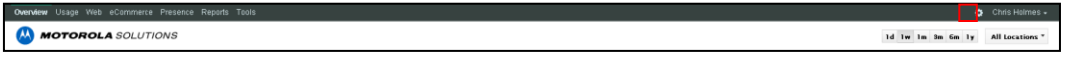

Navigate to the Infrastructure tab. Select Help me configure my Motorola network equipment.

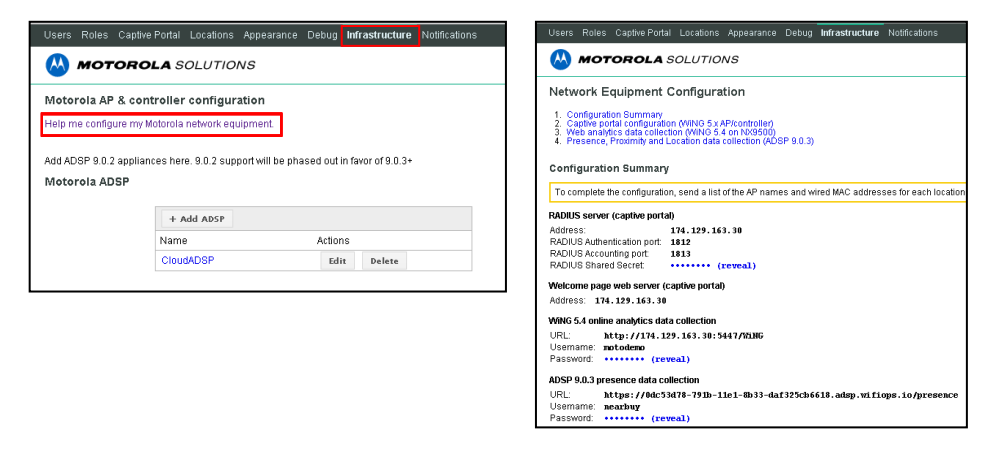

The Configuration Summary of the Network Configuration Page contains all of the information needed to configure:

- 1) RADIUS server (captive portal)
- 2) Welcome page server (captive portal)
- 3) WiNG 5.4 online analytics data collection
- 4) ADSP 9.0.3 presence data collection

# 1.2 WiNG 5.4 Captive Portal Configuration

#### 1.2.1 Create an AAA policy

Navigate to Configuration  $\rightarrow$  Wireless  $\rightarrow$  AAA Policy. Select Add. Create the name of the AAA Policy in the text box. Select Continue.

| WING VS.4                   | ashboard Configuration   | Diagnostics Operations | Statistics  |                       | _                   | _               |      |                    | A Christiolmes | 15         |
|-----------------------------|--------------------------|------------------------|-------------|-----------------------|---------------------|-----------------|------|--------------------|----------------|------------|
| Devices Wireless Network Pr | ofiles RF Domains Securi | ty Services Management |             |                       |                     |                 |      | 5) Revert 🔮 🤆      | ommit 🔄 Comm   | t and Save |
| Wireless LANs               | AAA Policy 🎓 Traning     | Continue               | Ext         |                       |                     |                 |      |                    |                | 0          |
| WLAN GoS Policy             |                          | 3                      |             | RADBIS Authentication | RADIUS Accounting 1 | Cettinos        |      |                    |                |            |
| PRadio QoS Policy           |                          |                        |             | 1                     |                     |                 |      |                    |                |            |
| ARA Policy                  | Server Id 🕢 Hos          | Port                   | Server Type | Request Proxy Mode    | Request Attempts    | Request Timeout | USCP | RAI Routing Enable | HAC Enable     |            |
| Association ACL             |                          |                        |             |                       |                     |                 |      |                    |                |            |
| SMART HE Policy             |                          |                        |             |                       |                     |                 |      |                    |                |            |
| Mark One Raling             |                          |                        |             |                       |                     |                 |      |                    |                |            |
| A Mesti dos Policy          |                          |                        |             |                       |                     |                 |      |                    |                |            |
|                             |                          |                        |             |                       |                     |                 |      |                    |                | _          |
|                             |                          |                        |             |                       |                     |                 |      |                    |                |            |
|                             |                          |                        |             |                       |                     |                 |      |                    |                |            |
|                             |                          |                        |             |                       |                     |                 |      |                    |                |            |
|                             |                          |                        |             |                       |                     |                 |      |                    |                |            |
| Map: None +                 |                          |                        |             |                       |                     |                 |      |                    |                |            |
| P AAA                       |                          |                        |             |                       |                     |                 |      |                    |                |            |
|                             | 1                        |                        |             |                       |                     |                 |      |                    |                |            |
|                             | 1                        |                        |             |                       |                     |                 |      |                    |                |            |
|                             |                          |                        |             |                       |                     |                 |      |                    |                |            |
|                             |                          |                        |             |                       |                     |                 |      |                    |                |            |
|                             |                          |                        |             |                       |                     |                 |      |                    |                |            |
|                             |                          |                        |             |                       |                     |                 |      |                    |                |            |
|                             |                          |                        |             |                       |                     |                 |      |                    |                |            |
|                             |                          |                        |             |                       |                     |                 |      |                    |                |            |
|                             |                          |                        |             |                       |                     |                 |      |                    |                |            |
|                             |                          |                        |             |                       |                     |                 |      |                    |                |            |
|                             |                          |                        |             |                       |                     |                 |      |                    |                |            |
|                             |                          |                        |             |                       |                     |                 |      |                    |                |            |
|                             |                          |                        |             |                       |                     |                 |      |                    |                |            |
|                             |                          |                        |             |                       |                     |                 |      |                    |                |            |
|                             |                          |                        |             |                       |                     |                 |      |                    |                |            |
| Type to search              | Type to search in tables |                        |             |                       |                     |                 |      |                    | Row Cou        | nt 0       |
| + -                         |                          |                        |             |                       |                     |                 |      | Add                |                | Eiil       |

The AAA policy is now created and the Radius Authentication, Radius Accounting and Settings must be configured.

Navigate to the *Radius Authentication* tab. Select *Add*. Set the *Host* drop-down box to *IP Address*. Set the *Server Type* to *Host* and the *Request Proxy Mode* to *None*. Input the *Address*, *Port* and *Secret* from the Radius server (captive portal) section of the Network Equipment Configuration page.

| RADIUS server (captive portal) |                 |  |  |  |  |  |  |  |
|--------------------------------|-----------------|--|--|--|--|--|--|--|
| Address:                       | 174.129.163.30  |  |  |  |  |  |  |  |
| RADIUS Authentication port:    | 1812            |  |  |  |  |  |  |  |
| RADIUS Accounting port:        | 1813            |  |  |  |  |  |  |  |
| RADIUS Shared Secret:          | •••••• (reveal) |  |  |  |  |  |  |  |

Select OK and Exit. Repeat the above steps for the Radius Accounting tab.

| Authentication Server x                                                                                                    | Accounting Server x                                                                                                    |      |  |  |  |
|----------------------------------------------------------------------------------------------------|----------------------------------------------------------------------------------------------------|------|--|--|--|
| Server Id 🎐 1 🗼 (1 to 6)                                                                                                    | Server id 🍃 1 🚔 (1 to 6)                                                                                                    |      |  |  |  |
| Settings                                                                                                    | Settings                                                                                                    |      |  |  |  |
| Most         Image: Transmission of the text of the text of the text of the text of the text of the text of the text of the text of the text of the text of the text of the text of the text of the text of the text of the text of the text of the text of the text of the text of the text of the text of text of text of te | Nost         Image: Transmission of the state of the state of th |      |  |  |  |
| Network Access Identifier Routing                                                                                                    | Network Access Identifier Routing                                                                                                    |      |  |  |  |
| NAI Routing Enable 0                                                                                                    | NAI Routing Enable 🕕                                                                                                    |      |  |  |  |
| Realm 0                                                                                                    | Realm                                                                                                    |      |  |  |  |
| Kealm lype U Vertix W Sutrix<br>Strip Realm U                                                                                                    | Realm Type • • • Prefix • Suthix.<br>Strip Realm • •                                                                                                    |      |  |  |  |
| Dir OK Reset Exit                                                                                                    | C OK Reset                                                                                                    | Exit |  |  |  |

| AAA Policy Training                             |                                                  | 0   |
|-------------------------------------------------|--------------------------------------------------|-----|
|                                                 | RADIUS Authentication RADIUS Accounting Settings |     |
| RADIUS Authentication                           |                                                  |     |
| Protocol for MAC. Captive-Portal Authentication | n 🖸 🔿 PAP 🔿 CHAP 🔿 MS-CHAP 🔊 MS-CHAP/2           |     |
| RADIUS Accounting                               |                                                  |     |
| Accounting Packet Type                          | Startinterm/Stop                                 |     |
| Request Interval                                | 30 Mnutes • (11060)                              |     |
| Accounting Server Preference                    | Prefer Same Authentication Server Host           |     |
| RADIUS Address Format                           |                                                  |     |
| Format                                          | Dash Delimter (as-bb-co-dd-ee-ff)     V          |     |
| Case                                            | Uppercase +                                      |     |
| Attributes                                      | Username / Password                              |     |
| Server Pooling                                  |                                                  |     |
| Server Pooling Mode                             | Selover     Discrete                             |     |
| EAP Wireless Client Settings                    | Contraction                                      |     |
| Client Attempts                                 | 3 1 10 10                                        |     |
| Request Timeout                                 | 0 3 0 (1 to 60 seconds)                          |     |
| D Request Timeout                               | 3 3 + (1 to 60 seconds)                          |     |
| Retransmission Scale Factor                     | 100 × (50 to 200)                                |     |
| Access Request Attributes                       |                                                  |     |
| Cisco VSA Audit Session Id                      | 0                                                |     |
|                                                 |                                                  |     |
|                                                 |                                                  |     |
|                                                 |                                                  |     |
|                                                 |                                                  |     |
|                                                 |                                                  |     |
|                                                 |                                                  |     |
|                                                 |                                                  |     |
|                                                 | OK Reset                                         | iit |

Navigate to Settings. Set Accounting Packet Type to Start/Interim/Stop. Select OK and Exit.

# 1.2.2 Create a DNS whitelist

Navigate to Configuration  $\rightarrow$  Services  $\rightarrow$  Captive Portals  $\rightarrow$  DNS Whitelist. Select Add.

| WING V5.4                          | lashboard Configuration Diagnostics Operations Statistics | 🔷 HX3000 🛄 🔒 Christionnes 👔         |
|------------------------------------|-----------------------------------------------------------|-------------------------------------|
| Devices   Wireless   Network   Pro | files RF Domains Security Services Management             | 5 Revert 💽 Commit 🕞 Commit and Save |
| Captive Portais                    | DNS Whitelist                                             | 0                                   |
| ළඹ Captive Portals                 | Nime                                                      | ۲                                   |
| DNS Whitelist                      | Cative Portal Server                                      |                                     |
| EDHCP Server Policy                | local with controller                                     |                                     |
| RADIUS                             | Training                                                  |                                     |
|                                    |                                                           |                                     |
|                                    |                                                           |                                     |
|                                    |                                                           |                                     |
|                                    |                                                           |                                     |
|                                    |                                                           |                                     |
|                                    |                                                           |                                     |
|                                    |                                                           |                                     |
|                                    |                                                           |                                     |
|                                    |                                                           |                                     |
| Map: None 👻                        |                                                           |                                     |
| ▶ DNS Whitelist                    |                                                           |                                     |
|                                    |                                                           |                                     |
|                                    | 4                                                         |                                     |
|                                    |                                                           |                                     |
|                                    |                                                           |                                     |
|                                    |                                                           |                                     |
|                                    |                                                           |                                     |
|                                    |                                                           |                                     |
|                                    |                                                           |                                     |
|                                    |                                                           |                                     |
|                                    |                                                           |                                     |
|                                    |                                                           |                                     |
|                                    |                                                           |                                     |
|                                    |                                                           |                                     |
|                                    |                                                           |                                     |
|                                    |                                                           |                                     |
| Type to search                     | Type to search in tables                                  | Row Count: 3                        |
| + -                                |                                                           | Add Edit Delete                     |

Create the name of the *DNS Whitelist* in the text box. Select *Add* Row. Select *IP Address* from the *DNS Entry* drop-down box. Type the *IP Address* of the captive portal server from the Network Configuration Page. Select *OK* and *Exit.* 

| n  | ie 🎓 Training       |              |             |           |   |
|----|---------------------|--------------|-------------|-----------|---|
| NS | Entries             |              |             |           |   |
|    | DNS Entry           |              | Match Suffi | x         | Û |
|    | * 172, 129, 163, 30 | IP Address 🔻 | No          |           | Û |
|    |                     |              |             |           |   |
|    |                     |              |             |           |   |
|    |                     |              |             |           |   |
|    |                     |              |             |           |   |
| 1  |                     |              |             |           |   |
|    |                     |              |             |           |   |
|    |                     |              |             |           |   |
|    |                     |              |             |           |   |
|    |                     |              |             |           |   |
|    |                     |              |             | - 0.44 Pr |   |
|    |                     |              |             |           |   |
|    |                     |              |             |           |   |
|    |                     |              |             |           |   |
|    |                     |              |             |           |   |
|    |                     |              |             |           |   |
|    |                     |              |             |           |   |
|    |                     |              |             |           |   |
|    |                     |              |             |           |   |
|    |                     |              |             |           |   |
|    |                     |              |             |           |   |
|    |                     |              |             |           |   |
|    |                     |              |             |           |   |
|    |                     |              |             |           |   |
|    |                     |              |             |           |   |
|    |                     |              |             |           |   |
|    |                     |              |             |           |   |

| Welcome page web server (captive portal) |                |  |  |  |  |  |  |  |  |
|------------------------------------------|----------------|--|--|--|--|--|--|--|--|
| Address:                                 | 174.129.163.30 |  |  |  |  |  |  |  |  |
|                                          |                |  |  |  |  |  |  |  |  |
|                                          |                |  |  |  |  |  |  |  |  |
|                                          |                |  |  |  |  |  |  |  |  |
|                                          |                |  |  |  |  |  |  |  |  |

#### 1.2.3 Create a Captive Portal policy

Navigate to Configuration  $\rightarrow$  Services  $\rightarrow$  Captive Portals  $\rightarrow$  Captive Portals. Select Add.

| WING V5.4                    | ashboard Configuration   | Diagnostics Opera     | tions Statistics           |                        |                 |                    |                 | Christiolmes        |            |
|------------------------------|--------------------------|-----------------------|----------------------------|------------------------|-----------------|--------------------|-----------------|---------------------|------------|
| Devices Wireless Network Pro | files RF Domains Securit | y Services Manage     | ment                       |                        |                 |                    | 5) Reve         | t 🛃 Commit 🔄 Commit | t and Save |
| 🖴 🖓 Captive Portals          | Captive Portal           |                       |                            |                        |                 |                    |                 |                     | 0          |
| Captive Portais هچ           | Captive Portal Policy () | Captive Portal Server | Captive Portal Server Mode | Hosting VLAN Interface | Connection Mode | Simultaneous Users | Web Page Source | AAA Policy          |            |
| DNS Whitelist                | ANALTICSPORTAL           | 174.129.163.30        | Internal (Self)            | 0                      | HTTP            | Not Set            | External        | ANALYTICS           |            |
| EDHCP Server Policy          | CLOUDPORTAL              | 64.22.87.173          | Internal (Self)            | 0                      | HTTP            | Not Set            | External        | CLOUDRADIUS         |            |
| Begr Macous                  | 3                        |                       |                            |                        |                 |                    |                 |                     |            |
|                              | Territoria               |                       |                            |                        |                 |                    |                 | Dec Core            |            |
| Type to search               | Type to search in tables |                       |                            |                        |                 |                    |                 | New Court           | n Z        |

Create the name of the *Captive Portal Policy* in the text box. Select *OK*. On the *Basic Configuration* tab. Select the *Connection Mode* based on application protocol (HTTP or HTTPS) of the externally hosted URLs found on the Network Equipment Configuration page.

 Login URL:
 http://174.129.163.30/?mac=WING\_TAG\_CLIENT\_MACKap\_mac=WING\_TAG\_AP\_MACKargs=

 Agreement URL:
 http://174.129.163.30/?mac=WING\_TAG\_CLIENT\_MACKap\_mac=WING\_TAG\_AP\_MACKargs=

 Welcome URL:
 http://174.129.163.30/?mac=WING\_TAG\_CLIENT\_MACKap\_mac=WING\_TAG\_AP\_MACKargs=

 Fail URL:
 http://174.129.163.30/?mac=WING\_TAG\_CLIENT\_MACKap\_mac=WING\_TAG\_AP\_MACKargs=

Select the *Captive Portal Server Mode* as *Internal*. Select the *AAA Policy* created in step 1.2.1. Select the *Access* Type as *Radius Authentication*. Select the *DNS* Whitelist created in the previous step. Check *Enable RADIUS Accounting*. Select *OK*.

| Captive Portal Policy Training                                                        | 0             |
|---------------------------------------------------------------------------------------|---------------|
| Basic Configuration Web Page                                                          |               |
| Settings                                                                              | -             |
|                                                                                       |               |
| Captive Portal Server Mode 🔍 🏵 Internal (Self) 🔯 Centralized 🌚 Centralized Controller |               |
| Hosting VLAN Interface 0 (0 to 4,096)                                                 |               |
| Captive Portal Server                                                                 |               |
| Connection Node 🛛 🛞 HTTP 🍥 HTTPS                                                      |               |
| Simutaneous Users 🕐 🔲 1 🌋 (1 to 8,192)                                                |               |
| Security                                                                              | -             |
| AAA Policy 🧨 Training 💌 🛄 🏟                                                           |               |
| Access                                                                                | -             |
| Access Type 🛞 No authentication required                                              |               |
| Generate Logging Record and Abw Access     Generate Logging Record and Abw Access     |               |
| RADUS Authentication                                                                  |               |
| RADUS Lookup Information ()                                                           |               |
| Terms and Conditions page 🚯 🔚                                                         |               |
| Client Settings                                                                       | -             |
| Client Access Time () 1440 (10 to 10.080 minutes)                                     |               |
| inactivity Timeout 🕖 10 Minutes 💌 (5 to 1,440 )                                       |               |
| DNS Whitelist                                                                         | -             |
| DNS Whitelist 🕕 Captive Portal Server 💌 😬 🍈                                           |               |
| Accounting                                                                            | -             |
| Enable RADIUS Accounting 🚯 📓                                                          |               |
| Enable Syslog Accounting 0                                                            |               |
| Syslog Host D Hostname                                                                |               |
| Syslog Port D 514                                                                     |               |
| Data Limit                                                                            | -             |
|                                                                                       | OK Reset Exit |
|                                                                                       |               |

Navigate to the *Web Page* tab. Select the *Externally Hosted Web Page Source* radio button. Input the externally hosted URLs found the Network Equipment Configuration page. Select *OK* and *Exit*.

| Login URL:     | http://174.129.163.30/?mac=WING_TAG_CLIENT_MAC≈_mac=WING_TAG_AP_MAC&args=         |
|----------------|-----------------------------------------------------------------------------------|
| Agreement URL: | http://174.129.163.30/?mac=WING_TAG_CLIENT_MAC≈_mac=WING_TAG_AP_MAC&args=         |
| Welcome URL:   | http://174.129.163.30/redirect?mac=WING_TAG_CLIENT_MAC≈_mac=WING_TAG_AP_MAC&args= |
| Fail URL:      | http://174.129.163.30/?mac=WING_TAG_CLIENT_MAC≈_mac=WING_TAG_AP_MAC&args=         |

|              | Paris Configuration                                                                                       | Deser                                                             |  |
|--------------|----------------------------------------------------------------------------------------------------|-------------------------------------------------------------------|--|
|              | basic computation Met                                                                                     | b Page                                                            |  |
|              | Mich Dave Deven                                                                                           |                                                                   |  |
|              | Web Page Source 🔮 🎯 Internal 🕲 Advanced 🐨 Externally Hosted                                               |                                                                   |  |
|              |                                                                                                    |                                                                   |  |
|              |                                                                                                    |                                                                   |  |
| Login URL    | http://174.129.163.30/?macaWWC                                                                            |                                                                   |  |
| Agreement UR | http://174.129.163.30/?mac+WINC                                                                           |                                                                   |  |
| Welcome URL  | http://174.129.163.30/redirect?ma                                                                         |                                                                   |  |
| Fail URL     | http://174.129.163.30/?maceW/W/                                                                           |                                                                   |  |
|              |                                                                                                    |                                                                   |  |
|              | A set of one-existing web pages outside of the Controller are specified by the provided URI's             |                                                                   |  |
|              | Four separate URLs point to external web pages for: Logging the user in, Welcoming the user after logging | in successfully and informing the user of a failed login attempt. |  |
|              | Four separate once point to external web pages for cogging the user in, meconicity the user and rugging   | In successibly and moning the user of a rated login averige.      |  |
|              |                                                                                                    |                                                                   |  |
|              |                                                                                                    |                                                                   |  |
|              |                                                                                                    |                                                                   |  |
|              |                                                                                                    |                                                                   |  |
|              |                                                                                                    |                                                                   |  |
|              |                                                                                                    |                                                                   |  |
|              |                                                                                                    |                                                                   |  |
|              |                                                                                                    |                                                                   |  |
|              |                                                                                                    |                                                                   |  |
|              |                                                                                                    |                                                                   |  |
|              |                                                                                                    |                                                                   |  |
|              |                                                                                                    |                                                                   |  |
|              |                                                                                                    |                                                                   |  |
|              |                                                                                                    |                                                                   |  |
|              |                                                                                                    |                                                                   |  |
|              |                                                                                                    |                                                                   |  |
|              |                                                                                                    |                                                                   |  |
|              |                                                                                                    |                                                                   |  |
|              |                                                                                                    |                                                                   |  |
|              |                                                                                                    |                                                                   |  |
|              |                                                                                                    |                                                                   |  |
|              |                                                                                                    |                                                                   |  |

## 1.2.4 Create a Wireless LAN profile

Navigate to Configuration  $\rightarrow$  Wireless  $\rightarrow$  Wireless LANs. Select Add.

| M WING v5.4                                                                                                 | Dashboard Configu        | nation. Diagnostic | s Operations S | latistics   | -         |               | _                   | 4               | 100000       1 | Christolmes          |
|----------------------------------------------------------------------------------------------------|--------------------------|--------------------|----------------|-------------|-----------|---------------|---------------------|-----------------|----------------|----------------------|
| Devices Wireless Network Pr                                                                                 | rofiles RF Domains       | Security Services  | Management     |             |           |               |                     |                 | S Revent 🕂 Co  | mmit Commit and Save |
| B Wireless LANs                                                                                             | Wireless LANs            |                    |                |             |           |               |                     |                 |                | 0                    |
| WLAN GoS Policy                                                                                             | WLAN                     | (i) \$580          | Description    | WLAN Status | VLAN Pool | Bridging Mode | Authentication Type | Encryption Type | QoS Policy     | Association ACL      |
| Radio QoS Policy                                                                                            | CLOUDSERVICES            | CLOUDSERVICES      |                | 🖌 Enabled   | 1         | Local         | MAC Address         | None            | default        |                      |
| AAA Policy                                                                                                  | ConnectedShopper         | CS-Guest           |                | ✓ Enabled   | 1         | Local         | MAC Address         | None            | default        |                      |
| Association ACL                                                                                             | CS-Secure                | CS-Sec             |                | 🖌 Enabled   | 1         | Local         | None                | COMP            | default        |                      |
| 99 SMART RF Policy                                                                                          | MSI                      | MSI                |                | 🖌 Enabled   | 1         | Local         | None                | COMP            | default        |                      |
| & MeshConnex Policy                                                                                         | TEST                     | CS-TEST            |                | 🖌 Enabled   | 1         | Local         | None                | COMP            | default        |                      |
| Mesh QoS Policy                                                                                             |                          |                    |                |             |           |               |                     |                 |                |                      |
|                                                                                                    |                          |                    |                |             |           |               |                     |                 |                |                      |
| Wreless LAN                                                                                                 |                          |                    |                |             |           |               |                     |                 |                |                      |
| 유요.co.usere.res<br>유ር-Sawa<br>유ር-Sawa<br>유민의<br>유민의<br>유민의<br>유민의<br>유민의<br>유민의<br>유민의<br>유민의<br>유민의<br>유민의 | 3                        |                    |                |             |           |               |                     |                 |                |                      |
| Tops to search                                                                                              | Type to search in tables |                    |                |             |           |               |                     |                 |                | Row Count: 5         |
| + -                                                                                                    |                          |                    |                |             |           |               |                     |                 | Add            | Edit Delete          |

Create the name of the WLAN profile in the text box. Input the SSID. Select OK.

| WLAN 🍲 Training       |                                      | 0    |
|-----------------------|--------------------------------------|------|
| Basic Configuration   | Vi Al Configuration                  |      |
| Security              |                                      |      |
| Firewall              | Description de                       |      |
| Client Settings       | Wit AN Status @ Disabilist @ Feabled |      |
| Accounting            | as Pelov + Anna + 10 mb              |      |
| Client Load Balancing | Bridging Mode                        |      |
| Auto Studdown         | Other Settions                       |      |
| Auto ondiaoani        | Broadcast SSD 0 V                    |      |
|                       | Answer Broadcast Probes 🔮 🗹          |      |
|                       |                                      |      |
|                       | VLAN Assignment                      |      |
|                       | C Sngle VLAN @ VLAN Pool             |      |
|                       | VLAN                                 |      |
|                       | KAUIUS YLAII Assignment              |      |
|                       | Allow RADIUS Override 🐞 📃            |      |
|                       |                                      |      |
|                       |                                      |      |
|                       |                                      |      |
|                       |                                      |      |
|                       |                                      |      |
|                       |                                      |      |
|                       |                                      |      |
|                       |                                      |      |
|                       |                                      |      |
|                       |                                      |      |
|                       |                                      |      |
|                       |                                      |      |
|                       |                                      |      |
|                       |                                      |      |
|                       | A Rest                               | Exit |

Navigate to the Security tab. Select the MAC authentication radio button. Select the AAA Policy created in step 1.2.1. Check Captive Portal Enable and Captive Portal if Primary Authentication

*Fails.* Select the *Captive Portal Policy* created in step 1.2.3. Select the desired *Encryption* security protocol. Select *OK* and *Exit.* 

| WLAN TEST             | 6                                                                                                    | 1 |
|-----------------------|----------------------------------------------------------------------------------------------------|---|
| Basic Configuration   | Select Authentication                                                                                                    | • |
| Security              | I FAD IN FAD DY IN FAD JY IN THE ANALYSIN IN THE ANALYSIN IN THE ANALYSIN ANALYSIN                                                                                                    |   |
| Firewall              |                                                                                                    |   |
| Client Settings       | Karbaras Panfeoration a success                                                                                                    |   |
| Accounting            |                                                                                                    |   |
| Client Load Balancing | Internet of the second second se |   |
| Advanced              | keaumenocadon 🕑 📃 20 👘 (20 to 86,400)                                                                                                    |   |
| Auto Shutdown         |                                                                                                    |   |
|                       |                                                                                                    |   |
|                       | Captive Portal                                                                                                    |   |
|                       | Estorcement 🖉 💘 Captive Portal Enable 🔟 Captive Portal // Primary Authentication Palls                                                                                                    |   |
|                       | Captive Hortal Holicy 🖌 Training 🔍 🖤 🚱                                                                                                    |   |
|                       |                                                                                                    |   |
|                       | MAC Registration                                                                                                    |   |
|                       |                                                                                                    |   |
|                       | Enstre O                                                                                                    |   |
|                       | Radus Group Name 👔                                                                                                    |   |
|                       | Expiry Time 👔 1500 👘 (11 to 1,500 days)                                                                                                    |   |
|                       | External Controller                                                                                                    |   |
|                       | Enade 0                                                                                                    |   |
|                       | Hostame V                                                                                                    |   |
|                       | Proxy Mode None                                                                                                    |   |
|                       |                                                                                                    |   |
|                       | Falad Equation                                                                                                    |   |
|                       | aniest rink Alikani                                                                                                    |   |
|                       | WPA-WPA2-TKP     WEP 128     WEP 64     Open                                                                                                    |   |
|                       | WWPA2-COMP KeyGuard                                                                                                    |   |
|                       |                                                                                                    |   |
|                       | Key Settings                                                                                                    | • |
|                       | Lin OK Peset Lin                                                                                                    | Ĩ |

#### 1.2.5 Enable the Wireless LAN on an AP profile

Navigate to Configuration  $\rightarrow$  Profiles. Select the AP profile(s) that captive portal needs to be enabled on. Select *Edit*.

| Wing v5.4 Da                   | shboard Configurati      | on Diagnostics Ope    | erations Statistics      |                 |                             |                      |                    | ■ #################################### | Christlolmes 🚺           |
|--------------------------------|--------------------------|-----------------------|--------------------------|-----------------|-----------------------------|----------------------|--------------------|----------------------------------------|--------------------------|
| Devices Wireless Network Profi | les RF Domains Se        | ecurity Services Mana | igement                  |                 |                             |                      |                    | 5 Revert   🛃 Con                       | nmit 🛛 🔚 Commit and Save |
| Manage Profiles                | Profile                  |                       |                          |                 |                             |                      |                    |                                        | 0                        |
|                                | Profile 0                | ) Type                | Auto-Provisioning Policy | Firewall Policy | Wireless Client Role Policy | Advanced WIPS Policy | DHCP Server Policy | Management Policy                      | RADIUS Server Policy     |
|                                | CPtest-AP6521            | AP6521                |                          | default         |                             |                      |                    | ACCESS-PONTS                           |                          |
|                                | CS-AP621                 | J AP621               |                          | default         |                             |                      |                    | ACCESS-POINTS                          |                          |
|                                | CS-AP622                 | 🗳 AP622               |                          | default         |                             |                      |                    | ACCESS-PONTS                           |                          |
|                                | CS-AP650                 | 📣 AP650               |                          | default         |                             |                      |                    | ACCESS-POINTS                          |                          |
|                                | CS-AP6511                | J AP6511              |                          | default         |                             |                      |                    | ACCESS-POINTS                          |                          |
|                                | CS-AP6521                | d AP6521              |                          | default         |                             |                      |                    | ACCESS-POINTS                          |                          |
|                                | CS-AP6522                | JAP6522               |                          | default         |                             |                      |                    | ACCESS-POINTS                          |                          |
|                                | CS-AP6532                | ap6532                |                          | default         |                             |                      |                    | ACCESS-POINTS                          |                          |
|                                | CS-AP71xx                | I AP71XX              |                          | default         |                             |                      |                    | ACCESS-POINTS                          |                          |
|                                | default-ap621            | 4P621                 |                          | default         |                             |                      |                    | default                                |                          |
|                                | default-ap622            | 4P622                 |                          | default         |                             |                      |                    | ACCESS-POINTS                          |                          |
|                                | default-ap650            | 4P650                 |                          | default         |                             |                      |                    | ACCESS-POINTS                          |                          |
|                                | default-ap6511           | 4P6511                |                          | default         |                             |                      |                    | ACCESS-POINTS                          |                          |
| Map: Device •                  | default-ap6521           | 4P6521                |                          | default         |                             |                      |                    | ACCESS-PONTS                           |                          |
| v Profile                      | default-ap6522           | AP6522                |                          | default         |                             |                      |                    | ACCESS-POINTS                          |                          |
| CPtest-AP6521                  | default-ap6532           | 4P6532                |                          | default         |                             |                      |                    | ACCESS-POINTS                          |                          |
| CS-APE21                       | default-ap71xx           | AP71XX                |                          | default         |                             |                      |                    | ACCESS-POINTS                          |                          |
| ▶ (2) CS-AP622                 | default-nx9000           | NX9000                | NOC                      | default         |                             |                      |                    | WIRELESS-CONTROLLERS                   |                          |
| (3) CS-AP650                   | Innovation Center        | AP650                 |                          | default         |                             |                      |                    | Innovation Center                      |                          |
| D CS-AP6511                    |                          |                       |                          |                 |                             |                      |                    |                                        |                          |
| ► (3) (S_AP6521                |                          |                       |                          |                 |                             |                      |                    |                                        |                          |
| ► (3) CS A00572                |                          |                       |                          |                 |                             |                      |                    |                                        |                          |
| > (3) (5, ADD 512              |                          |                       |                          |                 |                             |                      |                    |                                        |                          |
|                                |                          |                       |                          |                 |                             |                      |                    |                                        |                          |
| P M CS-APTIX                   |                          |                       |                          |                 |                             |                      |                    |                                        |                          |
| Lighnovaton Center             |                          |                       |                          |                 |                             |                      |                    |                                        |                          |
| 21 default-ap621               |                          |                       |                          |                 |                             |                      |                    |                                        |                          |
| 2] default-ap622               |                          |                       |                          |                 |                             |                      |                    |                                        |                          |
| 2 default-ap650                |                          |                       |                          |                 |                             |                      |                    |                                        |                          |
| 2 default-ap6511               |                          |                       |                          |                 |                             |                      |                    |                                        |                          |
| ▶ 🛃 default-ap6521             |                          |                       |                          |                 |                             |                      |                    |                                        |                          |
| adefault-ap6522                |                          |                       |                          |                 |                             |                      |                    |                                        |                          |
| Type to search                 | Type to search in tables |                       |                          |                 |                             |                      |                    |                                        | Row Count: 19            |
| + -                            |                          |                       |                          |                 |                             |                      |                    | Add                                    | Edt Delete               |

Navigate to Interface  $\rightarrow$  Radios. Select the radio profile. Select Edit.

| Profile CPtest-AP6521 | Type AP6521              |   |       |             |              |              |         |                |
|-----------------------|--------------------------|---|-------|-------------|--------------|--------------|---------|----------------|
| General               | Name                     | ۲ | Туре  | Description | Admin Status | RF Mode      | Channel | Transmit Power |
| Adoption              | radio1                   |   | Radio | radio1      | 🖌 Enabled    | 2.4 GHz WLAN | 1       | smart          |
| Wired 802.1x          |                          |   |       |             |              |              |         |                |
| r Interface           |                          |   |       |             |              |              |         |                |
| Ethernet Ports        |                          |   |       |             |              |              |         |                |
| Virtual Interfaces    |                          |   |       |             |              |              |         |                |
| Port Channels         |                          |   |       |             |              |              |         |                |
| Radios                |                          |   |       |             |              |              |         |                |
| PPP0E                 |                          |   |       |             |              |              |         |                |
| ▶ Network             |                          |   |       |             |              |              |         |                |
| ► Security            |                          |   |       |             |              |              |         |                |
| Critical Resources    |                          |   |       |             |              |              |         |                |
| Services              |                          |   |       |             |              |              |         |                |
| ► Management          |                          |   |       |             |              |              |         |                |
| Advanced              |                          |   |       |             |              |              |         |                |
|                       |                          |   |       |             |              |              |         |                |
|                       |                          |   |       |             |              |              |         |                |
|                       |                          |   |       |             |              |              |         |                |
|                       |                          |   |       |             |              |              |         |                |
|                       |                          |   |       |             |              |              |         |                |
|                       |                          |   |       |             |              |              |         |                |
|                       |                          |   |       |             |              |              |         |                |
|                       |                          |   |       |             |              |              |         |                |
|                       |                          |   |       |             |              |              |         |                |
|                       |                          |   |       |             |              |              |         |                |
|                       |                          |   |       |             |              |              |         |                |
|                       |                          |   |       |             |              |              |         |                |
|                       |                          |   |       |             |              |              |         |                |
|                       |                          |   |       |             |              |              |         |                |
|                       |                          |   |       |             |              |              |         |                |
|                       | Type to search in tables |   |       |             |              |              |         | Row Count: 1   |
|                       |                          |   |       |             |              |              |         | Edit Ext       |

Navigate to the WLAN Mapping/ Mesh Mapping tab. Select the WLAN profile created in step 1.2.4. Move the WLAN profile to the *Radio* section with the left arrow button. Select *OK* and *Exit.* 

| Radios | •                |                | ×                                                                                                    | T T Padio                 |   |
|--------|------------------|----------------|----------------------------------------------------------------------------------------------------|---------------------------|---|
| Name   | e radio1         |                | 0                                                                                                    |                           |   |
| WLAN   | /BSS Mappings    | Radio Settings | WLAN Mapping ( Neth Mapping) Hesh Legacy Advanced Settings                                                                                                    | 불꼽 🗹 Training (advertised | ) |
| 9      | 2 fado           |                | 2% VLANA<br>Conceptonts<br>Conceptonts<br>Concepton |                           |   |
|        | Advanced Mapping |                | The Constitution WIAN                                                                                                    |                           |   |
|        |                  |                |                                                                                                    |                           |   |
|        |                  |                | Li OK Reset Exit                                                                                                    |                           |   |

Commit and Save the changes to complete the configuration.

# 1.3 WiNG 5.4 Web Analytics Data Collection

#### 1.3.1 Configure DNS on the controller

Navigate to Configuration  $\rightarrow$  Devices  $\rightarrow$ Device Configuration. Select the controller. Select Edit.

| WING V5.4                                                                                                    | ashboard Configura                | tion Diagnostics Oper-  | ations Statistics |                   |                 |      | <b>NCC3000</b> | ((()) & Christiolmes 🛛 🎼            |
|----------------------------------------------------------------------------------------------------|-----------------------------------|-------------------------|-------------------|-------------------|-----------------|------|----------------|-------------------------------------|
| Devices Wireless Network Pro                                                                                                    | ofiles RF Domains S               | Security Services Manag | ement             |                   |                 |      | 🌖 Re           | vert 🛛 👌 Commit 🛛 🔚 Commit and Save |
| Device Configuration                                                                                                    | Device Configuration              | on                      |                   |                   |                 |      |                | 0                                   |
| Auto-Provisioning Policy                                                                                                    | System Name                       | Device                  | Type              | RF Domain Name    | Profile Name    | Area | Floor          | Overrides                           |
| 2 Event Policy                                                                                                    | ap6521-06783C                     | 5C-0E-8B-08-78-3C       | dd AP6521         | ConnectedShopper  | CS-AP6521       |      |                |                                     |
| Mint Policy                                                                                                    | op6521-E3CE9A                     | SC-0E-88-E3-CE-9A       | 4P6521            | ConnectedShopper  | CS-AP6521       |      |                |                                     |
|                                                                                                    | ap6521-E3D7A6                     | 5C-0E-8B-E3-D7-A6       | d AP6521          | ConnectedShopper  | CS-AP6521       |      |                |                                     |
|                                                                                                    | ep6522-639A14                     | B4-C7-99-63-9A-14       | d AP6522          | CS-International  | CS-AP6522       |      |                |                                     |
|                                                                                                    | op6522-63D1C8                     | B4-C7-99-63-D1-C8       | J AF6522          | ConnectedShopper  | CS-AP6522       |      |                |                                     |
|                                                                                                    | op6522-63D290                     | B4-C7-99-63-D2-90       | J AP6522          | CS-International  | CS-AP6522       |      |                |                                     |
|                                                                                                    | ap6532-3150F4                     | 00-23-68-31-5D-F4       | 📥 AP6532          | ConnectedShopper  | CS-AP6532       |      |                |                                     |
|                                                                                                    | op6532-A42A54                     | SC-0E-0B-A4-2A-54       | 📣 AP6532          | CS-International  | CS-AP6532       |      |                |                                     |
|                                                                                                    | sp71xx-14E414                     | 00-23-68-14-E4-14       | AP71XX            | ConnectedShopper  | CS-AP71xx       |      |                | Clear                               |
|                                                                                                    | ap71xx-445158                     | 00-23-68-44-51-58       | ap71XX            | ConnectedShopper  | CS-AP71xx       |      |                |                                     |
|                                                                                                    | op71xx-4DDAE4                     | SC-0E-8B-4D-DA-E4       | ap71XX            | CS-International  | CS-AP71xx       |      |                |                                     |
|                                                                                                    | sp71xx-7AB1C8                     | SC-0E-88-7A-81-C8       | ap71XX            | CS-International  | CS-AP71xx       |      |                |                                     |
|                                                                                                    | ap71xx-7AB2F8                     | 5C-0E-8B-7A-B2-F8       | AP71XX            | CS-International  | CS-AP71xx       |      |                |                                     |
| Group By RF Domain +                                                                                                    | nx9000-noc                        | 00-0C-29-E2-FD-76       | NKS000            | NOC               | default-re/9000 |      |                | 🤤 Clear                             |
| All Controller AP                                                                                                    | PD-EM-6521-Test                   | 5C-0E-8B-E8-2A-64       | 실 AP6521          | ConnectedShopper  | CS-AP6521       |      |                |                                     |
| The second second secon | PD-EM-IC-01                       | 5C-0E-88-97-09-84       | d AP6521          | Innovation Center | CS-AP6521       |      |                |                                     |
|                                                                                                    | PD-EM-SKO                         | 00-23-68-85-C0-34       | 📣 AP6532          | ConnectedShopper  | CS-AP6532       |      |                | Clear                               |
| PLETA                                                                                                    | <ul> <li>PD-Nearbuy-01</li> </ul> | 5C-0E-88-E3-8D-C2       | d AP6521          | ConnectedShopper  | CS-AP6521       |      |                |                                     |
| ▶ [] <sup>In</sup> CS-International                                                                                                    | PD-NR-Roaming-01                  | B4-C7-99-46-58-38       | 4P622             | ConnectedShopper  | CS-AP622        |      |                |                                     |
|                                                                                                    | PD-Vibes-01                       | 5C-0E-8B-E8-28-DE       | 4P6521            | BETA              | default-ap6521  |      |                | Olear                               |
| JPD-EM-6521-Test 💌                                                                                                    |                                   |                         |                   |                   |                 |      |                |                                     |
| 🥧ap71xx-445158 🕤                                                                                                    |                                   |                         |                   |                   |                 |      |                |                                     |
| 🥧 ap6522-63D1C8 💿                                                                                                    |                                   |                         |                   |                   |                 |      |                |                                     |
| dipD-NR-Reaming-01 ⊙                                                                                                    |                                   |                         |                   |                   |                 |      |                |                                     |
| dap71xx-14E414 ⊙                                                                                                    |                                   |                         |                   |                   |                 |      |                |                                     |
| 🥧 ap6521-E3D7A6 🕑                                                                                                    |                                   |                         |                   |                   |                 |      |                |                                     |
| dipo-em-sko ⊕                                                                                                    |                                   |                         |                   |                   |                 |      |                |                                     |
| daa6532-315DF4 ⊙                                                                                                    |                                   |                         |                   |                   |                 |      |                |                                     |
| Unof521_EXCERA                                                                                                    |                                   |                         |                   |                   |                 |      |                |                                     |
| (Have521-08783C -                                                                                                    |                                   |                         |                   |                   |                 |      |                |                                     |
| Alter Markey Rt                                                                                                    |                                   |                         |                   |                   |                 |      |                |                                     |
|                                                                                                    |                                   |                         |                   |                   |                 |      |                |                                     |
| Center                                                                                                    |                                   |                         |                   |                   |                 |      |                |                                     |
| Type to search                                                                                                    | Type to search in tables          |                         |                   |                   |                 |      |                | Row Count: 20                       |
| + -                                                                                                    |                                   |                         |                   |                   |                 |      |                | Add Edit Delete                     |

Navigate to Network  $\rightarrow$  DNS. Check Enable Domain Lookup. Under DNS Servers, input one or more valid domain name servers.

| Basic Configuration      | Domain Name System (DNS)       |                   |       |  |           |
|--------------------------|--------------------------------|-------------------|-------|--|-----------|
| Licenses                 | Domaio Name                    |                   |       |  |           |
| Certificates             | U U                            |                   |       |  |           |
| RF Domain Overrides      | Enable Domain Lookup           |                   |       |  |           |
| RF Domain                | Enable DNS Server Forwarding @ |                   |       |  |           |
| Sensor Configuration     | DNS servers                    |                   | _     |  |           |
| WILAN Override           | Name Servera                   | IP Address        |       |  |           |
| Wired 802.1x             |                                | 208, 67, 220, 220 | Clear |  |           |
| Profile Overrides        |                                | 208, 67, 222, 222 | Clear |  |           |
| General                  |                                | 0,0,0,0           | Glean |  |           |
| Cluster                  |                                |                   |       |  |           |
| Adoption                 |                                |                   |       |  |           |
| v Interface              |                                |                   |       |  |           |
| Ethernet Ports           |                                |                   |       |  |           |
| Virtual Interfaces       |                                |                   |       |  |           |
| Port Channels            |                                |                   |       |  |           |
| ¥ Network                |                                |                   |       |  |           |
| DNS                      |                                |                   |       |  |           |
| ARP                      |                                |                   |       |  |           |
| L2TPv3                   |                                |                   |       |  |           |
| Quality of Sentce (QoS)  |                                |                   |       |  |           |
| Routing                  |                                |                   |       |  |           |
| Forwarding Database      |                                |                   |       |  |           |
| Bridge VLAN              |                                |                   |       |  |           |
| Cisco Discovery Protoco  |                                |                   |       |  |           |
| Link Layer Discovery Pro |                                |                   |       |  |           |
| Miscellaneous            |                                |                   |       |  |           |
| ▶ Security               |                                |                   |       |  |           |
| Critical Resources       |                                |                   |       |  |           |
| Services                 |                                |                   |       |  |           |
| ► Management             |                                |                   |       |  |           |
| ► Advanced               |                                |                   |       |  | OF Burnet |

# **1.3.2** Enable the analytics licenses on the controller Navigate to Licenses. Input the Adaptive AP Licenses and the Analytics License.

| Licenses             | Device Serial Number                |                   |                         |   |  |
|----------------------|-------------------------------------|-------------------|-------------------------|---|--|
| Certificates         | Serial Number 000C29E2FD76          |                   |                         |   |  |
| RF Domain Overrides  | Licenses                            |                   | Cluster Licenses        |   |  |
| RF Domain            | A A D Adordinas                     | 6                 | Cluster & & P Adoptions | 9 |  |
| Sensor Configuration | AAP Licenses                        | 100               | Cluster AAP Licenses    | 0 |  |
| WLAN Override        | AP Adoptions                        | Unavailable       | Cluster AP Adoptions    | 0 |  |
| Wired 802.1x         | AP Licenses                         | Unavaliable       | Cluster AP Licenses     | 0 |  |
| rofile Overrides     |                                     |                   |                         |   |  |
| General              | Apply Licenses                      |                   |                         |   |  |
| Cluster              | AP Licenses 0                       |                   |                         |   |  |
| Adoption             | Advettion ADI Incoments             |                   |                         |   |  |
| Interface            | Auspirre AP Licenses 0 1554e9/4015a | /1//561480083910  |                         |   |  |
| Network              | Advanced Security 0                 |                   |                         |   |  |
| Security             | Advanced WIPS Licenses ()           |                   |                         |   |  |
| Critical Resources   |                                     |                   |                         |   |  |
| Services             | Anaytos Licenses 0 1554e974bfba     | .7177774ba6be096a |                         |   |  |
| Management           |                                     |                   |                         |   |  |
| Advanced             |                                     |                   |                         |   |  |
|                      |                                     |                   |                         |   |  |
|                      |                                     |                   |                         |   |  |
|                      |                                     |                   |                         |   |  |
|                      |                                     |                   |                         |   |  |
|                      |                                     |                   |                         |   |  |
|                      |                                     |                   |                         |   |  |
|                      |                                     |                   |                         |   |  |
|                      |                                     |                   |                         |   |  |
|                      |                                     |                   |                         |   |  |
|                      |                                     |                   |                         |   |  |
|                      |                                     |                   |                         |   |  |

#### 1.3.3 Enable analytics services on an AP profile

Navigate to Configuration  $\rightarrow$  Profiles. Select the AP Profile for each of the AP models that web analytics will be enabled on. Select the profile. Select *Edit*.

| Devices     Nerests     Nerests     Nerests     Nanagement     S     Rest     Commit     Commit                                                                                                    | Þ            |
|----------------------------------------------------------------------------------------------------|--------------|
| Addapase Prefiles         Profile         Profile         Profile         Names         Names         Name                                                                                                    | nit and Save |
| Porting         Organization         Thematical policy         Horead Policy         Horead Policy         Macase 2007 Policy         Macase 2007 Policy <th< td=""><td>0</td></th<>                                                                                                    | 0            |
| $ \begin{array}{c c c c c c c c c c c c c c c c c c c $                                                                                                    | Policy       |
| $ \begin{array}{cccccccccccccccccccccccccccccccccccc$                                                                                                    |              |
| C-A493         C-A493         A493         effet         ACC63-R013           C-A493         C-A493         A493         effet         ACC63-R013           C-A493         C-A493         A493         effet         ACC63-R013           C-A493         C-A493         A493         effet         ACC63-R013           C-A493         C-A493         A493         effet         ACC63-R013           C-A493         C-A493         A493         effet         ACC63-R013           C-A493         C-A493         A493         effet         ACC63-R013           C-A493         C-A493         A493         effet         ACC63-R013           C-A493         A493         effet         ACC63-R013         ACC63-R013           Affet         A493         effet         ACC63-R013         ACC63-R013           Affet         Affet         ACC63-R013         ACC63-R013         ACC63-R013           Affet         Affet         ACC63-R013         ACC63-R013         ACC63-R013           Affet         Affet         ACC63-R013         ACC63-R013         ACC63-R013           Affet         Affet         ACC63-R013         ACC63-R013         ACC63-R013           Affet         <                                                                                                    |              |
| CLARGI         CLARGI         CLARGI <thclargi< th=""> <thclargi< th=""> <thclargi< td="" th<=""><td></td></thclargi<></thclargi<></thclargi<>                                                                                                    |              |
| CS-ARG21         CS-ARG21         CS-ARG21         ARG2         ARG3         ACCES-FORTS           CS-ARG21         CARG22         CARG2         ARG2         ARG3         ARG2         ACCES-FORTS           CS-ARG21         CARG2         CARG2         ARG3         ARG3         ACCES-FORTS           CS-ARG21         CARG2         CARG2         ARG4         ACCES-FORTS           CS-ARG21         CARG2         ARG4         ACCES-FORTS           CS-ARG21         CARG2         ARG4         ACCES-FORTS           CS-ARG21         CARG2         ARG2         ARG4         ACCES-FORTS           CS-ARG21         CARG2         ARG2         ARG4         ACCES-FORTS           CS-ARG21         CARG2         ARG21         ARG4         ACCES-FORTS           CS-ARG21         CARG2         CARG2         ARG2         ACCES-FORTS           CS-ARG21         CARG2         CARG2         ARG2         ACCES-FORTS           CS-ARG21         CARG2         CARG2         ARG2         ACCES-FORTS           CS-ARG21         CARG2         CARG2         ARG2         ACCES-FORTS           CS-ARG21         CARG2         CARG2         ARG3         ACCES-FORTS                                                                                                    |              |
| C3-4822         4482         464         ACCES-ROITS           C4-4822         4482         464         ACCES-ROITS           C4-4822         4482         464         ACCES-ROITS           C4-4822         4482         464         ACCES-ROITS           C4-4822         4482         464         ACCES-ROITS           C4-4822         4482         464         ACCES-ROITS           C4-4823         4482         464         ACCES-ROITS           C4-4824         4481         464         ACCES-ROITS           C4-4824         4481         464         ACCES-ROITS           C4-4824         4481         464         ACCES-ROITS           C4-4824         4481         464         ACCES-ROITS           C4-4824         4481         464         ACCES-ROITS           C4-4824         4482         464         ACCES-ROITS           C4-4824         4482         464         ACCES-ROITS           C4-4824         4483         464         ACCES-ROITS           C4-4824         4483         464         ACCES-ROITS           C4-4825         4484         ACCES-ROITS         ACCES-ROITS           C4-4825         4484                                                                                                    |              |
| C-A4812         Q-A812         Q-A812         Mail         Add2         Add2                                                                                                    |              |
| C-APTX         C-APTX         C-APTX<                                                                                                    |              |
|                                                                                                    |              |
|                                                                                                    |              |
| offendadds         offendadds         offendadds         offendadds         ACCES-ROITS           Immediate         ACCES-ROITS         ACCES-ROITS         ACCES-ROITS           Immediate         ACCES-ROITS         ACCES-ROITS         ACCES-ROITS           Immediate         ACCES-ROITS         ACCES-ROITS         ACCES-ROITS           Immediate         ACCES-ROITS         ACCES-ROITS         ACCES-ROITS           Immediate         ACCES-ROITS         ACCES-ROITS         ACCES-ROITS           Immediate         ACCES-ROITS         ACCES-ROITS         ACCES-ROITS           Immediate         ACCES-ROITS         ACCES-ROITS         ACCES-ROITS           Immediate         ACCES-ROITS         ACCES-ROITS         ACCES-ROITS           Immediate         ACCES-ROITS         ACCES-ROITS         ACCES-ROITS           Immediate         ACCES-ROITS         ACCES-ROITS         ACCES-ROITS           Immediate         ACCES-ROITS         ACCES-ROITS         ACCES-ROITS           Immediate         ACCES-ROITS         ACCES-ROITS         ACCES-ROITS           Immediate         ACCES-ROITS         ACCES-ROITS         ACCES-ROITS           Immediate         ACCES-ROITS         ACCES-ROITS         ACCES-ROITS           I                                                                                                    |              |
| Setup         Setup         Setup         Setup         Addition         Addition         Additio                                                                                                    |              |
| Image: Control of the design of the design of the                        |              |
| Mine         Set Annual Set Control         Set Annual Set Control         Set Annual Set Control         Set Annual Set Control         Access-control           Implement         Set Annual Set Control         Annual Set Control         Annual Set Control         Access-control         Access-control           Implement         Set Annual Set Control         Annual Set Control         Annual Set Control         Access-control         Access-control           Implement         SetAnacus         Mintanacus         Annual Set Control         Access-control         Access-control         Access-control           Implement         SetAnacus         Mintanacus         Annual Set Control         Annual Set Control         Annual Set Control         Access-control           Implement         Mintanacus         Annual Set Control         Annual Set Control         Annual Set Control         Mintanacus         Mintanacus           Implement         Implement         Annual Annual Set Control         Annual Set Control         Mintanacus         Mintanacus         Mintanacus           Implement         Implement         Annual Annual Set Control         Annual Set Control         Mintanacus         Mintanacus         Mintanacus           Implement         Implement         Implement         Implement         Mintanacus         Mintanacus <t< td=""><td></td></t<>                                                                                                    |              |
| Image: Section (Section (                        |              |
| @cc.Axep:         #that.ativ         ↓ ative         ↓ ative                                                                                                    |              |
| → @ CLAM02 <th< th="">           &lt;</th<>                                                                                                    |              |
| Bit Carlos         Innexitor Center         JARSS         default         Innexitor Center           Bit Carlos         J         JARSS         default         Innexitor Center           Bit Carlos         J         J                                                                                                    |              |
| ∭CSAM951<br>▲) (CSAM952<br>↓) (CSAM952<br>↓) (CSAM952<br>↓) (CSAM952               ↓                                                                                                    | _            |
| <ul> <li>► ①ct.west</li> <li>► ③ct.west</li> </ul>                                                                                                    |              |
| → QC5A4902                                                                                                    | _            |
| - 19 (54-AP652                                                                                                    |              |
|                                                                                                    |              |
|                                                                                                    |              |
| Dimensional Center                                                                                                    |              |
|                                                                                                    |              |
|                                                                                                    |              |
|                                                                                                    |              |
|                                                                                                    |              |
| Contraction of the second second seco |              |
| P definition appoint                                                                                                    |              |
| M detain-adox                                                                                                    |              |
| Li defaul-ap6532                                                                                                    |              |
| Type to search in tables Bave Court                                                                                                    | unt: 18      |

Navigate to *Management*  $\rightarrow$  *Settings*. Input the *URL*, *User Name* and *Password* from the Network Equipment Configuration page. Select *OK* and *Exit*.

| LIRL ·                                                   | http://174.12                      | 9.             | 63.30:5447/WiNG               |
|----------------------------------------------------------|------------------------------------|----------------|-------------------------------|
| User Name:                                               | motodemo                           |                |                               |
| Daceword:                                                |                                    |                | 1                             |
| Fassword.                                                | (16)                               | ed.            | -1                            |
|                                                          |                                    |                |                               |
| Profile CS-AP6521 Ty                                     | pe AP6521                          |                |                               |
| General                                                  |                                    |                |                               |
| Adoption                                                 |                                    |                | 0, 0, 0, 0 <u>Clear</u>       |
| Wired 802.1x                                             | Facility to Send Log Messages      | 0              | local7 -                      |
| ▶ Interface                                              | Syslog Logging Level               | 0              | V Warning V                   |
| <ul> <li>Network</li> </ul>                              | Console Logging Level              | 0              | Warning -                     |
| <ul> <li>Security</li> <li>Critical Resources</li> </ul> | Buffered Logging Level             | 0              | Warning V                     |
| Services                                                 | Time to Aggregate Repeated Messa   | 1905 <b>()</b> | 0 Seconds v (0 to 60)         |
| ▼ Management                                             | Porward Logs to Controller         | 0              | Error                         |
| Settings                                                 | System Event Messages              |                |                               |
| Firmware                                                 | Eveni System Forcy                 |                | ¥ 2 00                        |
| Heartbeat                                                | Enable System Event Forwarding     |                |                               |
| <ul> <li>Advanced</li> </ul>                             | Events E-mail Notification         | -              | -                             |
|                                                          | SMTP Server                        | 0              | Hostname v                    |
|                                                          | Port of SMTP                       | 0              | 1 (1 to 65,535)               |
|                                                          | Sender Email Address               | 0              |                               |
|                                                          | Recipient's Email Address          |                | •                             |
|                                                          |                                    | 0              |                               |
|                                                          |                                    |                |                               |
|                                                          | Username for SMTP Server           | 0              |                               |
|                                                          | Password for SMTP Server           | 0              |                               |
|                                                          | Persist Configuration Across Relo  | ads            |                               |
|                                                          | Persist Configuration Across Reloa | ds O           | Enabled v                     |
|                                                          | External Analytics Engine          |                |                               |
|                                                          | URL                                | 1              | http:174.129.163.30:5447/WING |
|                                                          | User Name                          | 1              | motodemo                      |
|                                                          | Password                           |                |                               |
|                                                          |                                    | 1              | Reconfirm                     |
|                                                          |                                    |                |                               |
|                                                          |                                    |                |                               |

#### 1.3.4 Enable analytics forwarding on the WLAN profile

Navigate to Configuration  $\rightarrow$  Wireless  $\rightarrow$  Wireless LANs. Select the WLAN profile created in step 1.2.4. Select *Edit*.

# Web Analytics

| WING v5.4 D                  | ashboard Configura       | ation Diagnostics | Operations Stati | stics       |           | _             | _                   |                 | xxxx       A •    | hrisHolmes 👔            |
|------------------------------|--------------------------|-------------------|------------------|-------------|-----------|---------------|---------------------|-----------------|-------------------|-------------------------|
| Devices Wireless Network Pro | ofiles   RF Domains   \$ | Security Services | Management       |             |           |               |                     |                 | 🌖 Revert   🛃 Comr | nit 🛛 🕞 Commit and Save |
| Wireless LANs                | Wireless LANs            |                   |                  |             |           |               |                     |                 |                   | 0                       |
| WLAN QoS Policy              | WLAN O                   | S.SID             | Description      | WLAN Status | VLAN Pool | Bridging Mode | Authentication Type | Encryption Type | QoS Policy        | Association ACL         |
| PRadio QoS Policy            | CLOUDSERVICES            | ConnectedShopper  |                  | 🖌 Enabled   | 1         | Local         | MAC Address         | None            | default           |                         |
| AAA Policy                   | ConnectedShopper         | CS-Guest          |                  | ✓ Enabled   | 1         | Local         | MAC Address         | None            | default           |                         |
| Association ACL              | CS-Secure                | CS-Sec            |                  | 🖌 Enabled   | 1         | Local         | None                | CCMP            | default           |                         |
| SMART RF Policy              | MSI                      | MSI               |                  | 🖌 Enabled   | 1         | Local         | None                | CCMP            | default           |                         |
| & MeshConnex Policy          | Training                 | Training          |                  | 🖌 Enabled   | 1         | Local         | MAC Address         | None            | default           |                         |
| X Mesh QoS Policy            |                          |                   |                  |             |           |               |                     |                 |                   |                         |
|                              |                          |                   |                  |             |           |               |                     |                 |                   |                         |
|                              |                          |                   |                  |             |           |               |                     |                 |                   |                         |
|                              |                          |                   |                  |             |           |               |                     |                 |                   |                         |
|                              |                          |                   |                  |             |           |               |                     |                 |                   |                         |
|                              |                          |                   |                  |             |           |               |                     |                 |                   |                         |
|                              |                          |                   |                  |             |           |               |                     |                 |                   |                         |
| w Wreless I AN               |                          |                   |                  |             |           |               |                     |                 |                   |                         |
| A CLOUDSERVICES              |                          |                   |                  |             |           |               |                     |                 |                   |                         |
| B) CS Servers                |                          |                   |                  |             |           |               |                     |                 |                   |                         |
|                              | 1                        |                   |                  |             |           |               |                     |                 |                   |                         |
| B connected shopper          | 1                        |                   |                  |             |           |               |                     |                 |                   |                         |
|                              |                          |                   |                  |             |           |               |                     |                 |                   |                         |
| 22 training                  |                          |                   |                  |             |           |               |                     |                 |                   |                         |
|                              |                          |                   |                  |             |           |               |                     |                 |                   |                         |
|                              |                          |                   |                  |             |           |               |                     |                 |                   |                         |
|                              |                          |                   |                  |             |           |               |                     |                 |                   |                         |
|                              |                          |                   |                  |             |           |               |                     |                 |                   |                         |
|                              |                          |                   |                  |             |           |               |                     |                 |                   |                         |
|                              |                          |                   |                  |             |           |               |                     |                 |                   |                         |
|                              |                          |                   |                  |             |           |               |                     |                 |                   |                         |
|                              |                          |                   |                  |             |           |               |                     |                 |                   |                         |
|                              |                          |                   |                  |             |           |               |                     |                 |                   |                         |
|                              |                          |                   |                  |             |           |               |                     |                 |                   |                         |
|                              |                          |                   |                  |             |           |               |                     |                 |                   |                         |
|                              |                          |                   |                  |             |           |               |                     |                 |                   |                         |
| Type to search               | Type to search in tables |                   |                  |             |           |               |                     |                 |                   | Row Count: 5            |
| + -                          |                          |                   |                  |             |           |               |                     |                 | Add               | Edit Delete             |

Navigate to Firewall. Check Enable under Forward to External Analytics Engine. Select OK and Exit.

| WLAN Training         |                                        |                                                 |                                      | 0             |
|-----------------------|----------------------------------------|-------------------------------------------------|--------------------------------------|---------------|
| Basic Configuration   | ID Eiraurall Dulas                     |                                                 |                                      | -             |
| Security              | Inbound IP Firewall Rules              | 0 (000a)                                        |                                      |               |
| Firewall              | Outbound IP Finewall Rules             |                                                 |                                      |               |
| Client Settings       | MAC Firewall Rules                     |                                                 |                                      |               |
| Accounting            | Inhound MAC Firewall Rules             | 0 mm                                            |                                      |               |
| Client Load Balancing | Outbound MAC Frawall Polas             |                                                 |                                      |               |
| Advanced              | Association ACI                        |                                                 |                                      |               |
| Auto Silutoowii       | Association ACL                        | a P #                                           |                                      |               |
|                       | Trust Parameters                       | •                                               |                                      |               |
|                       | ARP Trust                              | 0                                               |                                      |               |
|                       | Validate ARP Header Mismatch           | 0 🗹                                             |                                      |               |
|                       | DHCP Trust                             | 0                                               |                                      |               |
|                       | Wireless Client Deny                   |                                                 |                                      |               |
|                       | Wireless Client Denied Traffic Thresho | old 💿 📃 1 👘 (1 to 1,000,000 packets per second) |                                      |               |
|                       | Action                                 | None v                                          |                                      |               |
|                       | Blacklist Duration                     | 0 (0 to 86,400 seconds)                         |                                      |               |
|                       | Advanced                               |                                                 |                                      |               |
|                       | Firewall Session Hold Time             | 30 Seconds ( 1 to 86,400 )                      |                                      |               |
|                       | HTTP Analysis                          |                                                 |                                      |               |
|                       | Forward To Syslog Server               |                                                 | Forward to Controller                |               |
|                       | Enable 🗿 🔛                             |                                                 | Enable 🕐 🛄                           |               |
|                       | Host O                                 | Hostname +                                      | Forward to External Analytics Engine |               |
|                       | Port 0 S14                             |                                                 | Enable 🥒 🗹                           |               |
|                       | Proxy Mode  None                       |                                                 |                                      |               |
|                       | Filter                                 |                                                 |                                      |               |
|                       | Filter Out Images 🔘 🗌                  |                                                 |                                      |               |
|                       |                                        |                                                 |                                      | DK Reset Exit |

Commit and Save the changes to complete the configuration.

# 1.4 ADSP 9.03 Presence Configuration

#### 1.4.1 Enable presence detection

Navigate to Configuration  $\rightarrow$  Operational Management  $\rightarrow$  Location Based Services. Select New Template.

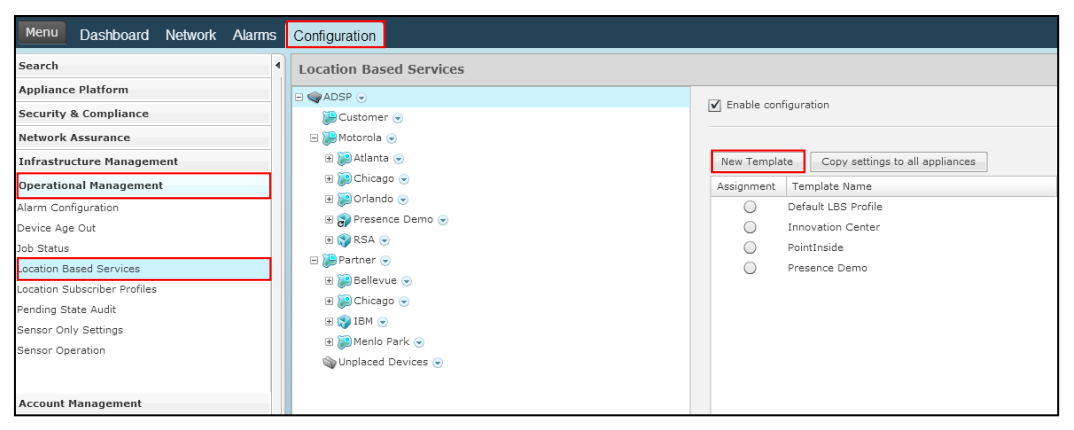

Create the name of the *Location Based Services* profile in the text box. Select *Guest Wi-Fi* User from the *Client type configuration* drop-down box. Check *Enable client type*. Check *Track all devices*. Uncheck *Enter 3*. Set the *Presence age out* to 15 minutes. Check *Enable Presence exit events*.

The *Enter 1* and *Enter 2* event triggers will need to be configured based on the RF environment. The default triggers are -95 (*dBm*) *RSSI* for *Enter 1* and -75 (*dBm*) *RSSI* for *Enter 2*. For best practice recommendations, see section 3.1.1.

| New Ti                                                                                                    | emplate Copy settings to all appliances                                    |
|----------------------------------------------------------------------------------------------------|----------------------------------------------------------------------------|
| Location Based Services Profile: * Training_LBS_Profile                                                                                                    | ×                                                                          |
| Client type configuration                                                                                                    |                                                                            |
| Couch Windson     (Mindson     (Mindson |                                                                            |
| Enable all Presence enter events      Enter 1 event trigger     Enter 2 event trigger     Enter 2 event trigger     Enter 3 event trigger     Enter 3 event trigger     Enter 3 event trigger                                                                                                    | Presence age out 1-120 minutes 15   minute(s)  Enable Presence exit events |
| API_present_event_frequency<br>1-60 minutes, 1-59 seconds                                                                                                    |                                                                            |
| Save and Close Cancel                                                                                                    |                                                                            |

Navigate to the *Location Tracking Settings* tab. Uncheck *Enable all Virtual Region Events.* Select *Save.* Select *Copy Settings.* 

|                                                            | New Template Copy :                 | settings to all appliances                   |   |
|------------------------------------------------------------|-------------------------------------|----------------------------------------------|---|
| Location Based Services Profile: *                         | Training_LBS_Profile                |                                              | × |
| Client type configuration                                  |                                     |                                              |   |
| 🚰 Guest Wi-Fi User (N                                      | ormal) - Copy settings S            | et all client type priorities                |   |
| Enable client type: Guest Wi-Fi Use Priority: Normal •     |                                     |                                              |   |
| Track all devices                                          |                                     |                                              |   |
| <ul> <li>Only track devices connected to author</li> </ul> | rized BSSs                          |                                              |   |
| Presence Settings Location Tracking S                      | ettings                             |                                              |   |
| Enable all Virtual Region Events                           | Location Refresh Rate               | Location Age Out                             |   |
| - Satar                                                    | 1-60 minutes, 1-59 seconds          | 1-120 minutes, 2-59 seconds                  |   |
| Evit                                                       | 1 🜲 minute(s) 💌                     | 2 🜲 minute(s) 💌                              |   |
| Browinity                                                  |                                     |                                              |   |
|                                                            | Confidence Limit                    | Location Age Out must be<br>greater than the |   |
|                                                            | 60% -                               | Location Refresh Rate.                       |   |
|                                                            |                                     |                                              |   |
|                                                            |                                     |                                              |   |
|                                                            |                                     |                                              |   |
| Save Save and Close Ca                                     | ncel 🖌 🖌 LBS Profile saved successf | ully                                         |   |
|                                                            |                                     |                                              |   |

Select the client types that require location based services enabled. Select *Copy Settings*. For best practice recommendations, see section 3.1.2

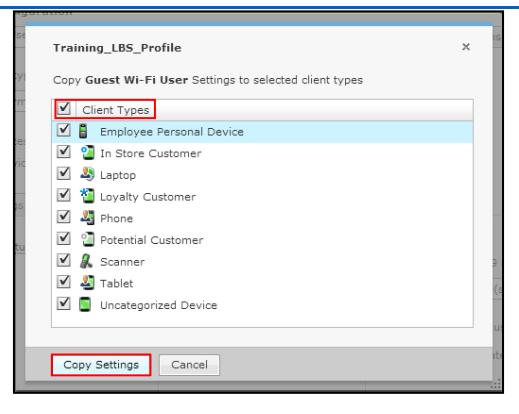

#### 1.4.2 Configure the API to push data to the cloud service

Navigate to Configuration  $\rightarrow$  Operation Management  $\rightarrow$  Location Subscriber Profiles. Select New Template.

| Menu Dashboard Network Alarms | Configuration                                                                                                    |                                              |
|-------------------------------|----------------------------------------------------------------------------------------------------|----------------------------------------------|
| Search                        | Location Subscriptions                                                                                                    |                                              |
| Appliance Platform            | E 📦 ADSP 👻                                                                                                    |                                              |
| Security & Compliance         | 🐌 Customer 👻                                                                                                    | Enable configuration                         |
| Network Assurance             | 🗈 🗃 Motorola 💿                                                                                                    |                                              |
| Infrastructure Management     | 🗄 🐌 Partner 💿                                                                                                    | New Template Copy settings to all appliances |
| Operational Management        | Same and the second second se | Assignment Template Name                     |
| Alarm Configuration           |                                                                                                    | CSAS                                         |
| Device Age Out                |                                                                                                    | New_LBS_Subscriber_Name                      |
| Job Status                    |                                                                                                    |                                              |
| Location Based Services       |                                                                                                    |                                              |
| Location Subscriber Profiles  |                                                                                                    |                                              |
| Pending State Audit           |                                                                                                    |                                              |
| Sensor Only Settings          |                                                                                                    |                                              |
| Sensor Operation              |                                                                                                    |                                              |
|                               |                                                                                                    |                                              |
| Account Management            |                                                                                                    |                                              |

Input a *Subscriber Name* in the text box. Under the *Connection* Settings tab. Input the *URL, Username,* and *Password* from the Network Equipment Configuration page. Select *Save and Close.* 

| Location Subscriber Profile                                                          | × |
|--------------------------------------------------------------------------------------|---|
| Subscriber Name: * Training_LBS_Subscriber                                           |   |
| Connection Settings Location & Region Events Presence Events RSSI Data               |   |
| Subscriber Push URL: *                                                               |   |
| https:// 0dc53d78-791b-11e1-8b33-daf325cb6618.a Host: *                              |   |
| Single IP: 192.168.1.1:1234 Port: *<br>FQDN: example.com:1234                        |   |
| Timesut: * 2000 c milliseconds Username: *<br>Retry Limit: * 3 c Display Password: * |   |
| Username: * nearbuy                                                                  |   |
| Password: *                                                                          |   |
| Display Password                                                                     |   |
| Test Connection                                                                      |   |
| Save Save and Close Cancel                                                           |   |

| URL:      | Odc53d78-791b-11e1-8b33-daf325cb6618.adsp.wifiops.io/presence |
|-----------|---------------------------------------------------------------|
| Username: | nearbuy                                                       |
| Password: | ····· (reveal)                                                |

# 2 Web Analytics Configuration

From the browser, navigate to Web Analytics Portal URL. Select the gear icon to change the dashboard to the configuration view.

| Overview Usage Web eCommerce Presence Reports Tools | ¢, | Chris Holmes +  |
|-----------------------------------------------------|----|-----------------|
| MOTOROLA SOLUTIONS 1d tw 1m 5m 6m 1y                | A  | all Locations * |

#### 2.1 Locations Configuration

To enable the configured network, the devices must be added to the Web Analytics Portal. Select the *Locations* tab. Select a location to edit.

| Users Roles | Captive Portal     | Locations | Appearance [ | Debug Inf | frastructure | Notifications |                                    | Return to Dashboard | Chris Holmes - |
|-------------|--------------------|-----------|--------------|-----------|--------------|---------------|------------------------------------|---------------------|----------------|
| 🕓 мо        | Motorola solutions |           |              |           |              |               |                                    |                     |                |
| Locations   |                    |           |              |           |              |               |                                    |                     |                |
|             |                    |           |              |           |              |               |                                    |                     |                |
|             |                    |           | Name         |           |              |               | Captive portal bundle              |                     |                |
|             | Innovation Center  |           |              |           |              |               | Connect Shopper 02042013 (default) |                     |                |
|             | NRF 2013           |           |              |           |              |               | Connect Shopper 02042013 (default) |                     |                |
|             | Presence Demo      |           |              |           |              |               | Connect Shopper 02042013 (default) |                     |                |
| 1           |                    |           |              |           |              |               |                                    |                     |                |

Input the AP hostnames and primary MAC addresses for the APs at the location. Select Save.

| Edit Location                                                                                                    |                                                                                                    |
|----------------------------------------------------------------------------------------------------|----------------------------------------------------------------------------------------------------|
| Name<br>NRF 2013                                                                                                    |                                                                                                    |
| Time zone<br>America/New York                                                                                                    |                                                                                                    |
| Location number                                                                                                    |                                                                                                    |
| Address                                                                                                    |                                                                                                    |
|                                                                                                    |                                                                                                    |
| Access Points<br>00:23:68:44:52:EC<br>SC:08:85:A7:0F:08<br>SC:08:85:A7:0F:08<br>SC:08:85:A7:46:88<br>SC:08:85:A7:46:88<br>SC:08:85:A7:46:88<br>SC:08:85:A7:46:86<br>SC:08:85:A7:46:60<br>NRF-CS-AP1<br>NRF-CS-AP2<br>NRF-CS-AP2<br>NRF-CS-AP3 | Enter AP hostname and primary MAC address<br>for the APs at this location, separated by<br>whitespace or newlines. Example:<br>ap71-ABCDEF<br>B4-C7-99-AB-CD-EF |
| Tags                                                                                                    |                                                                                                    |
| Welcome Page<br>Default (Connect Shopper 02042013)                                                                                                    |                                                                                                    |
| Save Cancel                                                                                                    |                                                                                                    |

# 2.2 Captive Portal Bundle Configuration

#### 2.2.1 Access the Captive Portal bundle

Select the *Captive Portal* tab. Select an existing captive portal bundle as the base configuration.

| Users Roles                                                               | Captive Portal Locations Appearance Debug Infrastructure Notifications |                   |                    |             |          | Return to Dashboard | Chris Holmes - |  |  |  |  |
|---------------------------------------------------------------------------|------------------------------------------------------------------------|-------------------|--------------------|-------------|----------|---------------------|----------------|--|--|--|--|
| MOTOROLA SOLUTIONS                                                        |                                                                        |                   |                    |             |          |                     |                |  |  |  |  |
| Captive Portal Bundles Add bundle Help me create a captive portal bundle. |                                                                        |                   |                    |             |          |                     |                |  |  |  |  |
|                                                                           | Name                                                                   | Uploaded          |                    |             | Actions  |                     |                |  |  |  |  |
|                                                                           | Cloud Services Demonstration                                           | about 1 month ago | Make Default       | Delete      |          |                     |                |  |  |  |  |
|                                                                           | Connect Shopper 02042013 (default)                                     | about 1 month ago | The default bundle | cannot be o | ieleted. |                     |                |  |  |  |  |
|                                                                           | Interop bundle                                                         | 11 months ago     | Make Default       | Delete      |          |                     |                |  |  |  |  |
|                                                                           | Interop bundle v2                                                      | 11 months ago     | Make Default       | Delete      |          |                     |                |  |  |  |  |
|                                                                           | NRF 2013                                                               | 2 months ago      | Make Default       | Delete      |          |                     |                |  |  |  |  |
|                                                                           | POC Sample Captive Portal Bundle 18-Mar-2013                           | 4 days ago        | Make Default       | Delete      |          |                     |                |  |  |  |  |
|                                                                           | PresenceDemov1                                                         | 8 months ago      | Make Default       | Delete      |          |                     |                |  |  |  |  |
|                                                                           | SJC Training                                                           | 4 days ago        | Make Default       | Delete      |          |                     |                |  |  |  |  |

Download and unzip the bundle.

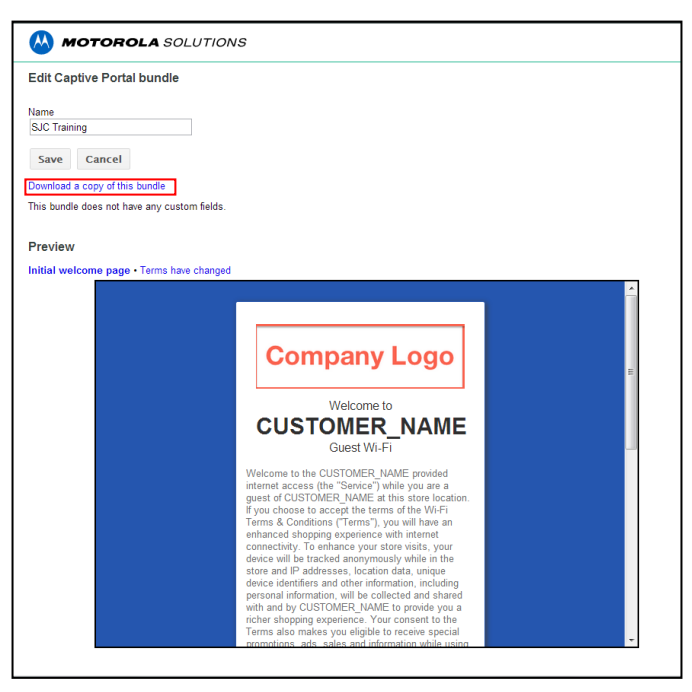

#### 2.2.2 Edit the Captive Portal bundle

Create a preview of the welcome page by filling in the customer's information in the *index.html* file found in the *preview* folder. Use a text editor to find the following fields and replace the placeholder with the customer's information.

CUSTOMER\_NAME CUSTOMER\_LEGAL\_NAME CUSTOMER\_INTELLECTUAL\_PROPERTY\_LAW\_ADDRESS CUSTOMER\_NOTICES\_ADDRESS CUSTOMER\_NOTICES\_ATTENTION CUSTOMER\_ADDRESS CUSTOMER\_EMAIL

Replace the company logo image in the preview folder. The size of the logo is irrelevant because the image will automatically be scaled to fit the captive portal page. The HTML "img" tag on line 20 of *index.html* can be edited to reflect the name of an image that is not the default, *companylogo.png*. The image type can be any of the standard image types for HTML, including JPG, PNG, and GIF.

Ė<body> 14 15 div id="pagecontainer"> 16 div id="page"> 18 div id="content"> div class="enticement"> 19 20 <img src="companylogo.png" class="banner"><br/> 21 <span class="headline">Welcome to<br/> 22 <span class="customerheadline">Walmart</span><br/>> 23 Guest Wi-Fi</span><br/> 24 </div>

Submit the preview to Guy Halpern at Motorola for final review.

#### 2.2.3 Create the Captive Portal bundle

After obtaining Guy Halpern's approval, create the actual captive portal bundle. Zip the \*preview\* directory and send it to the customer for review. Make the requested customer changes. Create the captive portal bundle by zipping the files.

**NOTE** Zip the captive portal bundle by selecting all of the files and zipping to a folder. The files must reside in the root location of the zip file.

#### Web Analytics

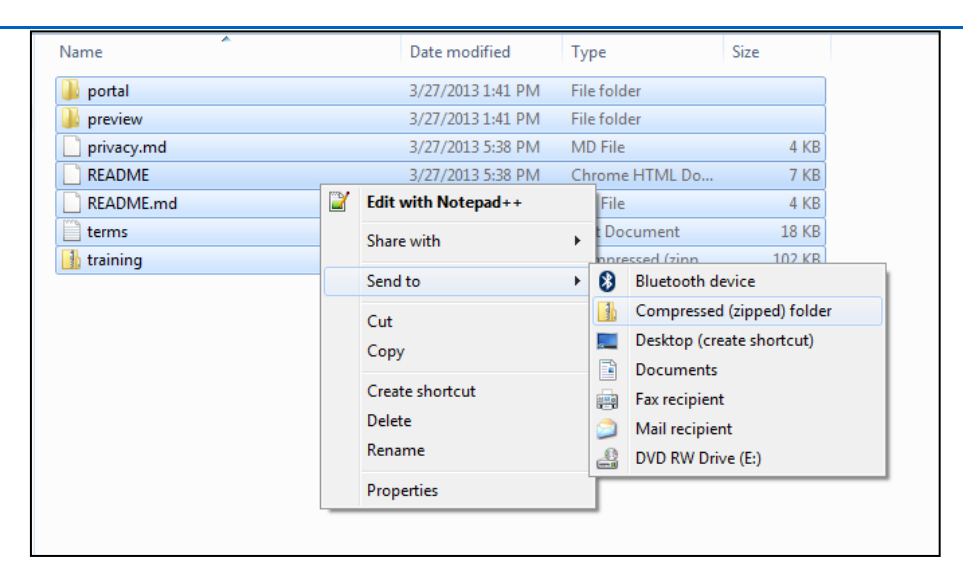

Navigate to the Captive Portal tab of the settings dashboard. Select Add bundle.

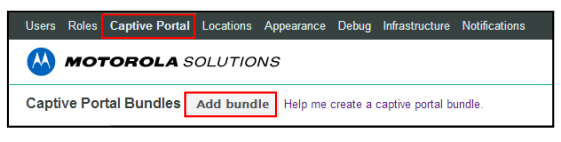

Create the name of the bundle in the text box. Select *Choose File* and select the zip file created in the previous step. Select *Upload*.

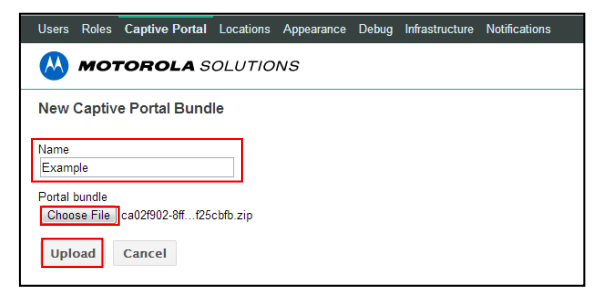

# 2.3 Appearance Configuration

Select the Appearance tab.

| Users Roles Captive Portal Locations | Appearance | Debug Infrastructure Notifications | Return to Dashboard Chris Holmes * |
|--------------------------------------|------------|------------------------------------|------------------------------------|
| MOTOROLA SOLUTIC                     | ons        |                                    |                                    |

#### 2.3.1 Brand logos

The logo that appears at the top of every landing page can be changed to brand the web analytics portal for a customer.

Select Choose File. Highlight the desired logo image. Select Open. Select Save

| Logo                       | Open       ○ ○ ○ □ → Libraries → Pictures →                                                         |                      |
|----------------------------|----------------------------------------------------------------------------------------------------|----------------------|
| Upload new logo:           | Organize 👻 New folder                                                                               |                      |
| Choose File No file chosen | Favorites     Desktop     Deschop                                                                   | Arrange by: Folder 🔻 |
| Save                       | © Downiodas<br>© Recent Places<br>© Libraries<br>© Documents<br>∂ Music<br>© Pictures<br>© Dictures | revenue marter       |
|                            | Videos                                                                                              |                      |
|                            | File name:                                                                                          |                      |

## 2.3.2 Brand websites

A list of the customer's branded websites can be specified. The rank of the customer's websites will be listed on the main overview page under *My brands*.

Input the name of the website in the text box. Select Add. Select Save Websites.

| Brand Websites |     |  |  |  |  |
|----------------|-----|--|--|--|--|
| cnn.com        | Add |  |  |  |  |
| Save Websites  |     |  |  |  |  |

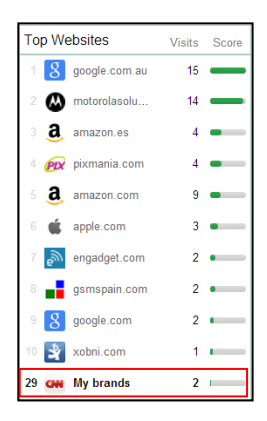

# 2.4 Debug

The Debug setting is used to reset a device back to the "new user" state. The device will be presented with the landing page on the next connection.

Select the Debug tab. Input the MAC address of the device into the text box. Select Reset.

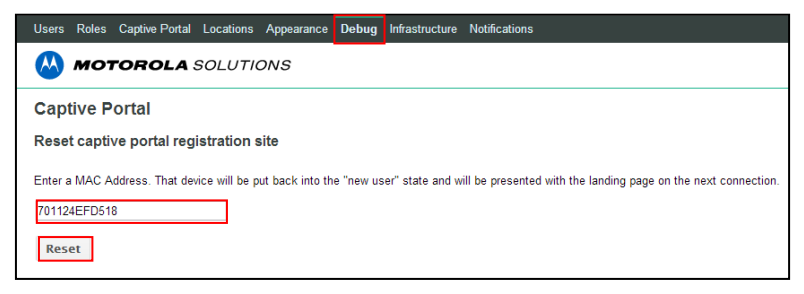

# 2.5 Notifications Configuration

The following *Events* can be posted to an external server from the API via an http request by creating a *Destination*.

| Wi-Fi Enrollment | Inside Departure     |
|------------------|----------------------|
| Wi-Fi Conneciton | Product Browed/Saved |
| Arrival Outside  | Website Visited      |
| Arrival Inside   | Search Term Used     |

Select the Notifications tab. Select + Add Destination.

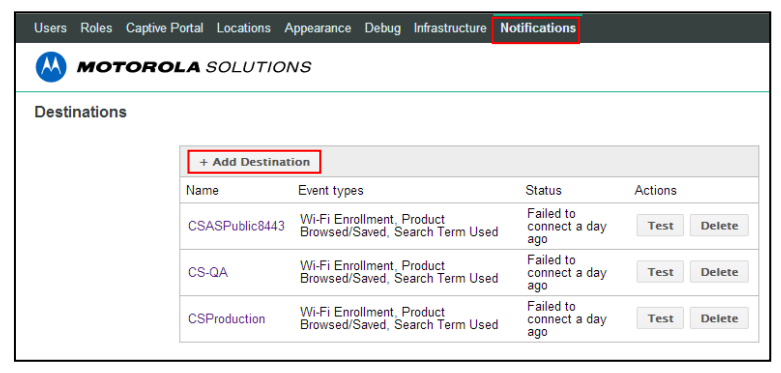

Create the name of the policy in the *Name* text box. Input the *URL, Username* and *Password.* Select the *Events* that will be exported. Select *Save.* 

#### 28

| MOTOROLA SOLUTIONS    |                                                    |  |  |  |  |  |  |  |
|-----------------------|----------------------------------------------------|--|--|--|--|--|--|--|
| Edit Destination      |                                                    |  |  |  |  |  |  |  |
| Connection            |                                                    |  |  |  |  |  |  |  |
| Name                  | CSProduction                                       |  |  |  |  |  |  |  |
| URL                   | https://csdemo.motorolasolutions.com/csas/rest/pul |  |  |  |  |  |  |  |
| Username              | MSI                                                |  |  |  |  |  |  |  |
| Password              | •••••                                              |  |  |  |  |  |  |  |
| Events                |                                                    |  |  |  |  |  |  |  |
| Wi-Fi Enrollment      |                                                    |  |  |  |  |  |  |  |
| Wi-Fi Connection      |                                                    |  |  |  |  |  |  |  |
| Arrival Outside       |                                                    |  |  |  |  |  |  |  |
| Arrival Inside        |                                                    |  |  |  |  |  |  |  |
| Inside Departure      |                                                    |  |  |  |  |  |  |  |
| Product Browsed/Saved |                                                    |  |  |  |  |  |  |  |
| Website/URL Visited   |                                                    |  |  |  |  |  |  |  |
| Search Term Used      |                                                    |  |  |  |  |  |  |  |
|                       | Save Cancel                                        |  |  |  |  |  |  |  |

# 3 Best Practices

# 3.1 Presence Configuration

#### 3.1.1 Event triggers

The *Enter 1* trigger is the RSSI threshold where the end user is considered to be outside of the store. The *Enter 2* trigger event is the RSSI threshold where the end user is considered to be inside of the store. An RF analysis of the environment should be conducted to determine the appropriate trigger levels.

#### 3.1.2 Client location tracking

The best practice recommendation is to enable location tracking for the following client types: In Store Customer, Loyalty Customer, Potential Customer and Uncategorized Device.

## 3.2 Update Intervals

#### 3.2.1 Real time applications

For real time applications, such as client demos, it is recommended to lower the WiNG analytics update intervals to one second. These settings determine how long WiNG attempts to accumulate data before forwarding it upstream. In a live demo, it is best practice to update the analytics in real time. If the command line is not accessible, be aware that the default update interval is 60 seconds. The following commands must be executed through the command line interface:

From the AP to the NX controller: #http-analyze update-interval 1 # seconds From the NX controller to the Cloud Captive Portal & Analytics Service: #http-analyze external-server update-interval 1 # seconds

#### 3.2.2 Asychronous Applications

For applications where web analytics not need to be updated in real time, it is recommended to keep the update interval to it's default value of 60 seconds.

## 3.3 Privacy

#### 3.3.1 Welcome Back page

The Welcome Back page can remind people about the service and require them to click through again to get back onto the network. The page is added to the captive portal bundle by adding a <div data-cp-visibility="welcome-back">...</div>. The time to control how often the page must be clicked through is set on the back end. Re-registration is currently supported only after some period of time, not after a number logins or idle time.

153 d<div data-cp-visibility="welcome-back"> 154 -</div>

#### 3.3.2 Terms Have Changed page

The Terms Have Changed requires the end user to re-agree to the Privacy Statement and the Terms and Conditions when the file is updated in the captive portal bundle.

## 3.4 Access Points

#### 3.4.1 Reccomended APs

Recommended APs have been field tested and require no additional configuration to work with web analytics.

- AP622/6522
- AP650/6532
- AP7131
- AP8132

#### 3.4.2 Compatible APs

These APs may require a software upgrade to adopt successfully and report data to the web analytics server.

- AP621/6521
- AP6511

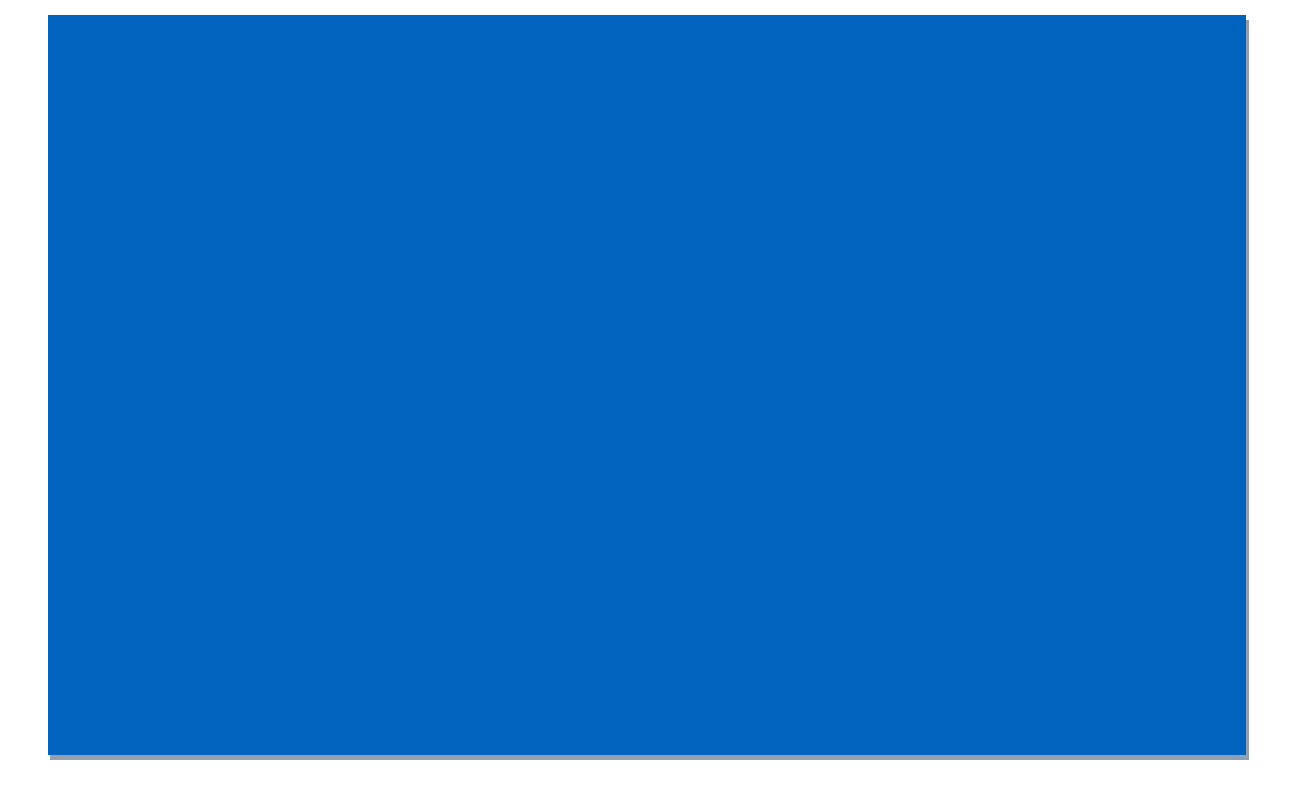

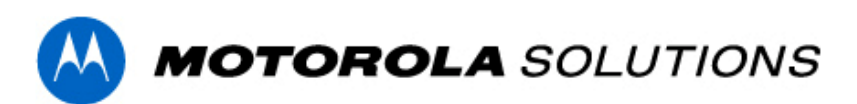

Motorola Solutions, Inc. 1301 E. Algonquin Rd. Schaumburg, IL 60196-1078, U.S.A. http://www.motorolasolutions.com

MOTOROLA, MOTO, MOTOROLA SOLUTIONS and the Stylized M logo are trademarks or registered trademarks of Motorola Trademark Holdings, LLC and are used under license. All other trademarks are the property of their respective owners. © 2013 Motorola Solutions, Inc. All rights reserved

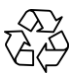